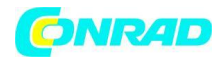

www.conrad.pl

# **INSTRUKCJA OBSŁUGI**

€

# Mikroskop cyfrowy

Nr produktu 191393

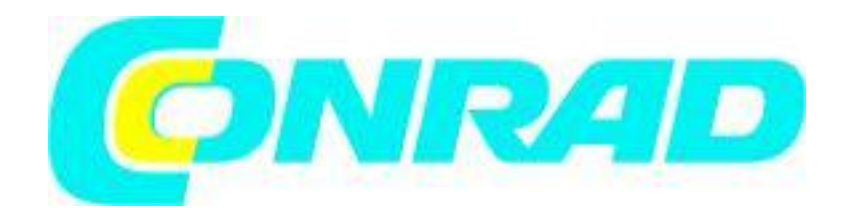

Strona 1 z 10

Dystrybucja Conrad Electronic Sp. z o.o., ul. Królowej Jadwigi 146, 30-212 Kraków, Polska Copyright © Conrad Electronic 2012, Kopiowanie, rozpowszechnianie, zmiany bez zgody zabronione. www.conrad.pl

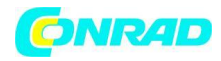

## Zakres przesyłki

#### Wymagania systemowe

- System operacyjny: MS Windows XP SP2/Vista/Windows7 oraz MAC OS od 10.6 (bez oprogramowania pomiarowego)
- min. procesor Pentium 1800 lub porównywalny procesor AMD
- 100 MB wolnego miejsca pamięci
- zalecana pamięć RAM 512 MB
- kolorowa karta video 24 bit
- wolny port USB 2.0
- stacja dysków CD-ROM

#### Zakres przesyłki

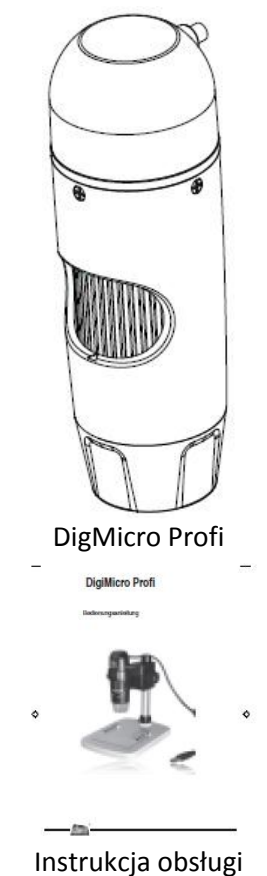

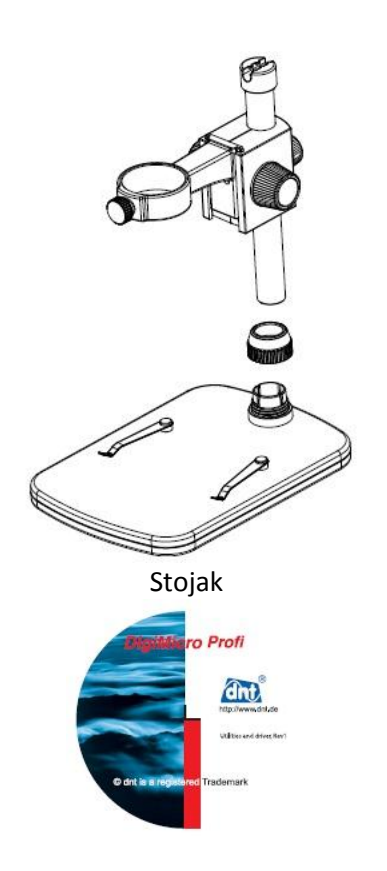

Płyta CD z krótką instrukcją obsługi

# Widok urządzenia

lewa strona

Strona **2** z **10** 

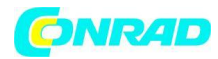

www.conrad.pl

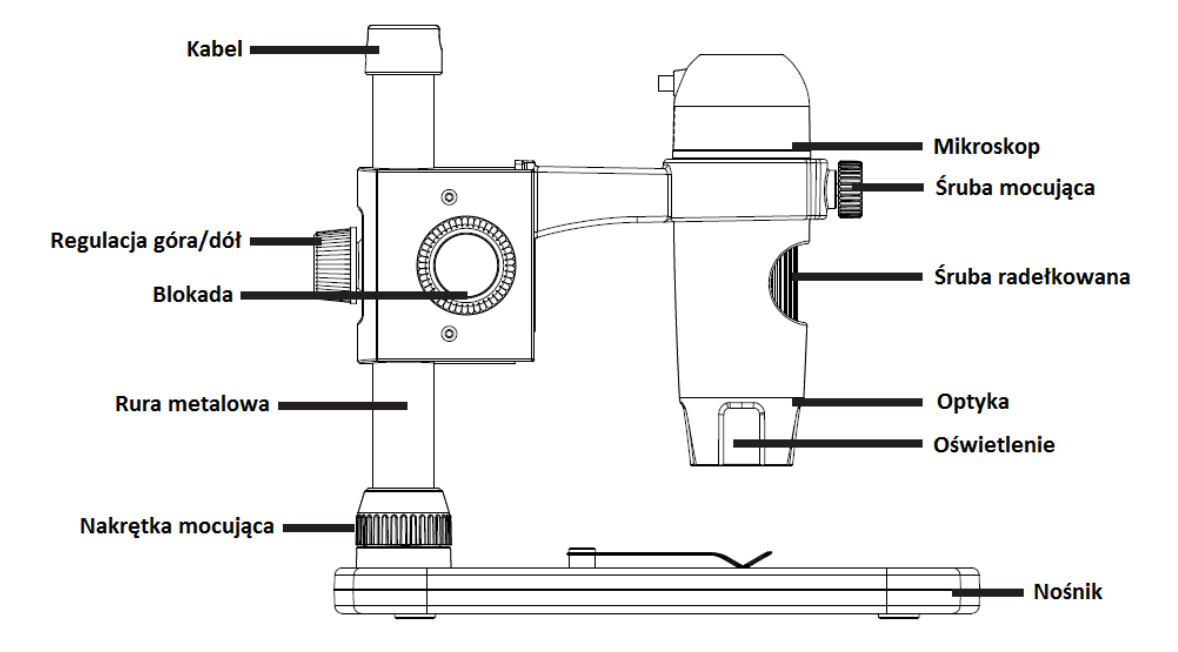

prawa strona

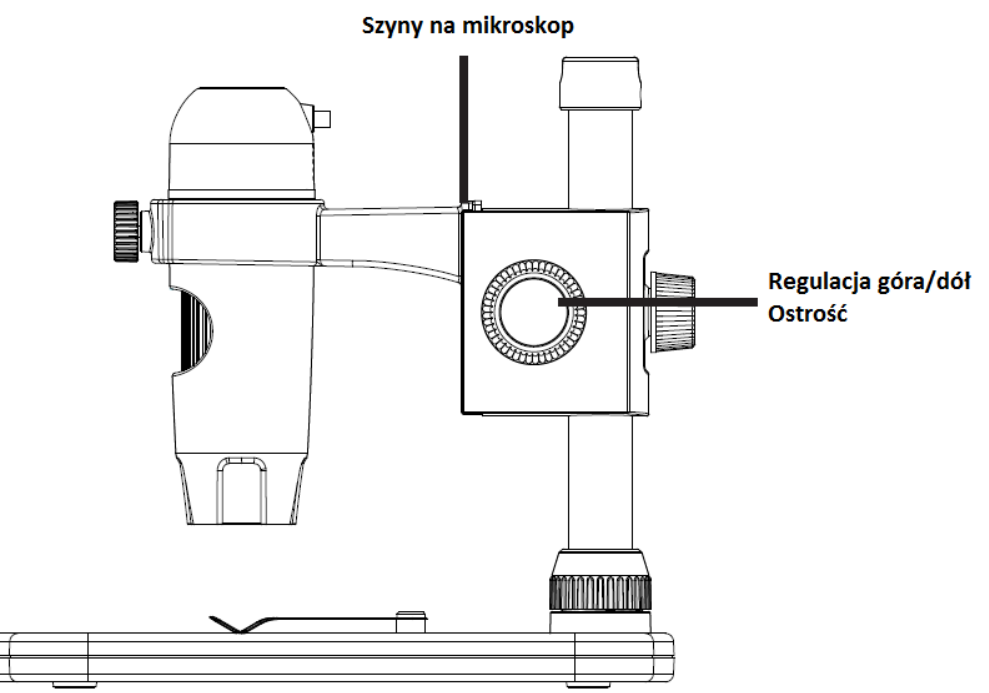

kabel przyłączeniowy

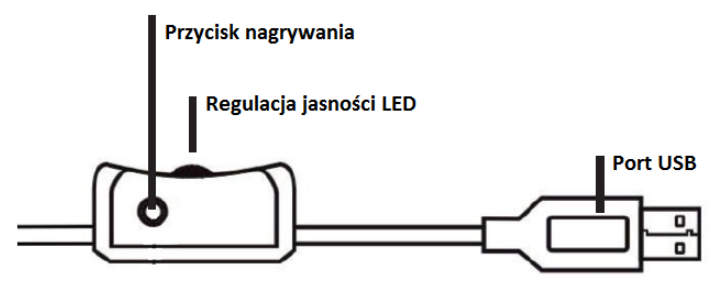

Strona **3** z **10** 

Dystrybucja Conrad Electronic Sp. z o.o., ul. Królowej Jadwigi 146, 30-212 Kraków, Polska Copyright © Conrad Electronic 2012, Kopiowanie, rozpowszechnianie, zmiany bez zgody zabronione. www.conrad.pl

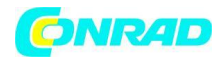

# Rozpoczęcie użytkowania

#### Pierwsze użycie

Przed przystąpieniem do użytkowania należy zamontować stojak.

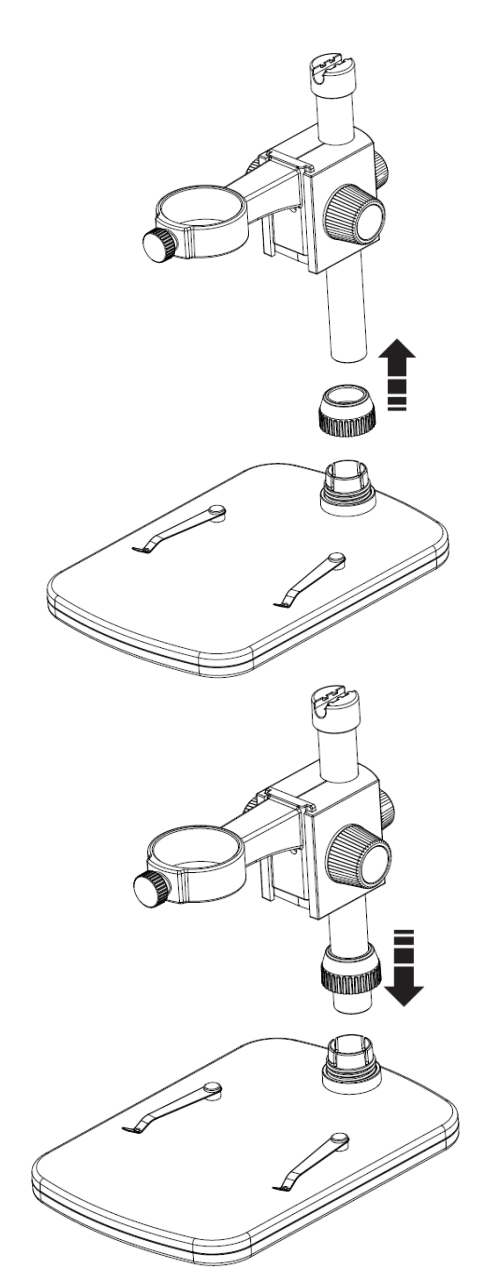

 Nasuń nakrętkę mocującą na metalowy pręt.

• Wsuń pręt do odpowiedniego otworu w nośniku.

Strona **4** z **10** 

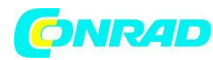

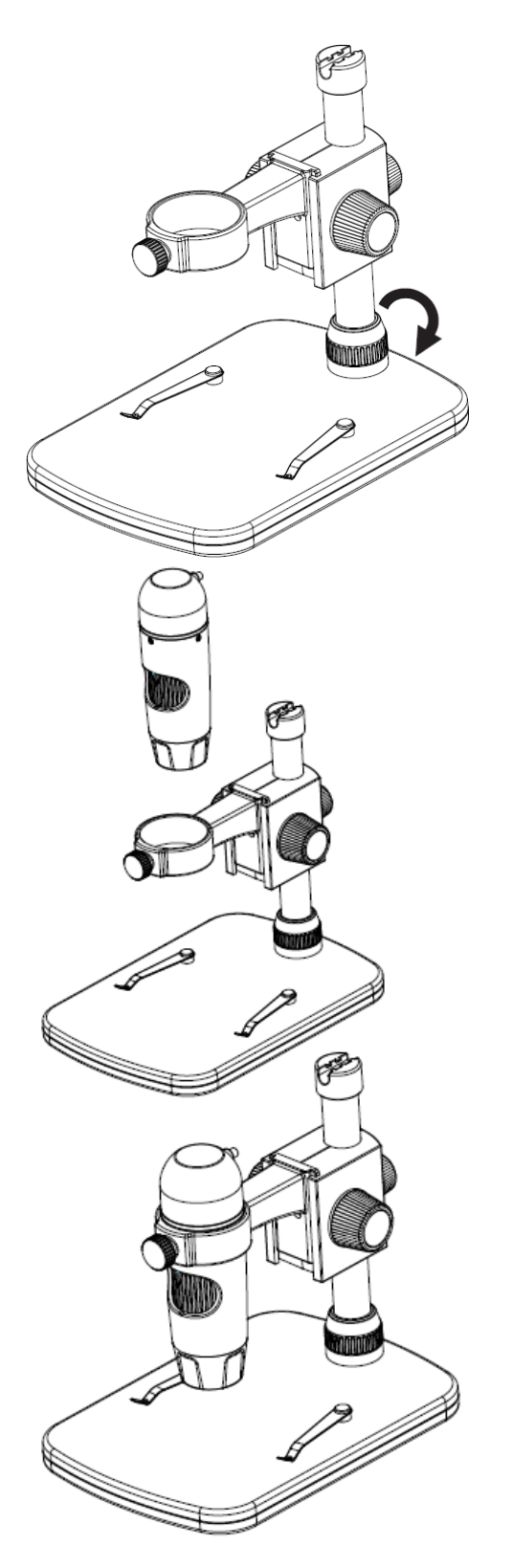

Dokręć śrubę mocującą.

 Włóż mikroskop do pierścienia mocującego i dokręć śrubę mocującą.

Stojak został zamontowany.

#### Rozpoczęcie użytkowania

Całe mocowanie mikroskopu jest zamocowane do metalowej rury i może być dopasowane.

Widok z tyłu

Strona 5 z 10

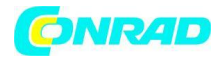

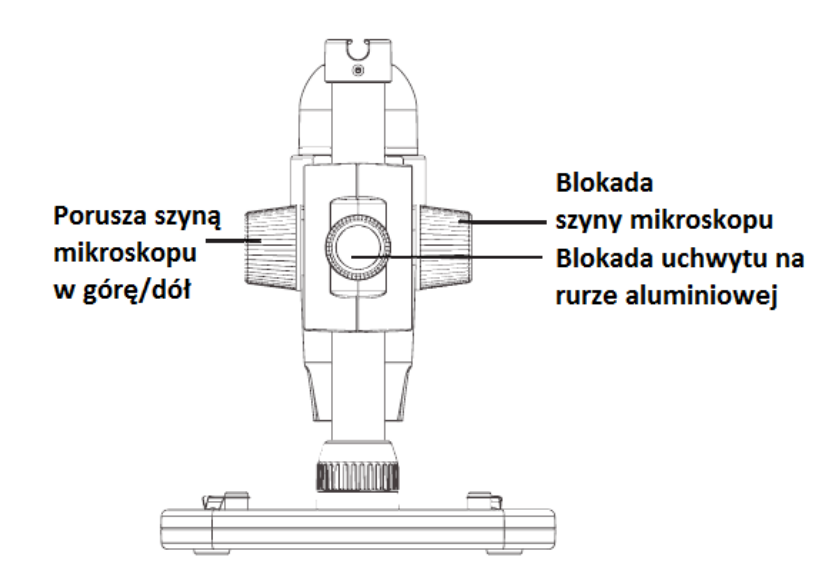

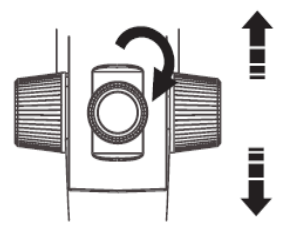

- Ustaw mikroskop za pomocą śruby na odwrocie stojaka. Poluzuj śrubę i ustaw mocowanie na odpowiedniej wysokości względem obiektu.
- Ustaw szynę w odpowiedniej wysokości względem obiektu. Ustaw wstępnie ostrość.

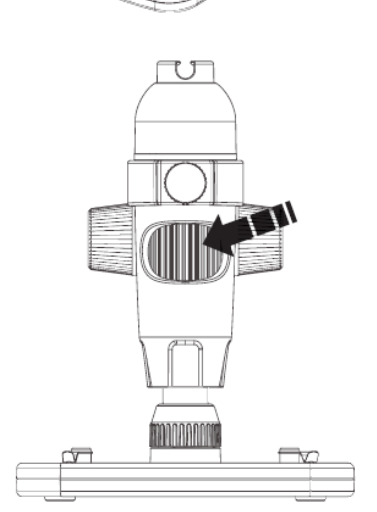

 Używając śruby radełkowej ustaw dokładną ostrość i powiększenie.

Strona **6** z **10** 

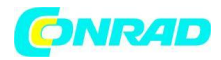

### Instalacja oprogramowania

(i) Do instalacji urządzenia nie są potrzebne żadne sterowniki.

- Włóż dołączoną płytę CD do stacji dysków.
- Jeśli instalacja nie rozpocznie się automatycznie, wybierz na płycie **setup.exe** i zainstaluj oprogramowanie na komputerze.
- Instalacja przebiega automatycznie.
- Podążaj za wskazówkami asystenta instalacji.
- Użytkownicy MAC OS znajdą oprogramowanie na płycie CD w katalogu MAC.

#### **Oprogramowanie Portablecapture Pro**

- Interfejs użytkownika jest kilkujęzyczny. Chcąc zmienić język wybierz: Opcje > Language > German.
- Zrobione zdjęcie zostanie pokazane po prawej stronie w formie miniatury.
- Po najechaniu kursorem na miniaturę na podglądzie wyświetli się zdjęcie.
- Po kliknięciu prawym przyciskiem myszy otworzy się menu z następującymi opcjami: Otwórz (otwieranie zdjęcia w podglądzie), Zapisz (zapisywanie zdjęcia), Kopiuj (kopiowanie zdjęcia do schowka do dalszej obróbki), Usuń (usuwanie zdjęcia). Po wciśnięciu Zapisz otworzy się nowe okno dialogowe z wyborem nazwy i miejsca zapisania pliku. Po wciśnięciu Usuń wszystko lista zostanie wyczyszczona.

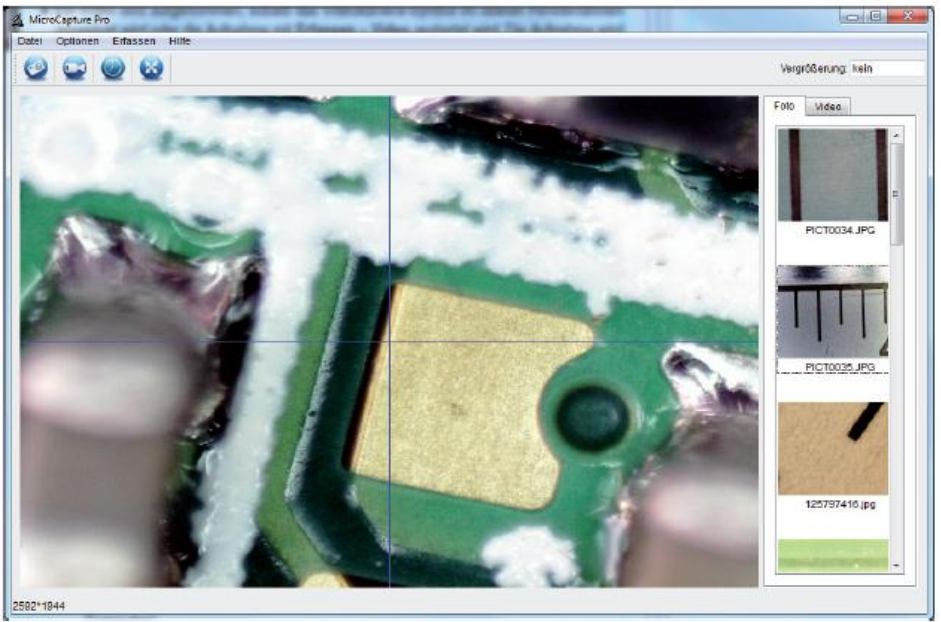

Częstotliwość przekazu na porcie USB jest ograniczona. Rozdzielczość obrazu na podglądzie została ustawiona na 1280 x 960. Zapisywane zdjęcia mają wielkość podglądu.

- Aby zapisać pojedyncze zdjęcia, kliknij symbol aparatu fotograficznego w górnej części ramki lub wciśnij przycisk nagrywania. Zdjęcia zostaną zapisane w folderze **Zdjęcia**.
- Zdjęcia zostaną pokazane po prawej stronie w postaci miniaturki.
- Nagrywanie filmu wideo rozpoczyna się z chwilą wciśnięcia symbolu kamery wideo w górnej części ramki lub **Rejestruj > Wideo**. Nagrywanie zostanie przerwane po ponownym kliknięciu na symbol. Filmy wideo zostają zapisane w folderze **Wideo**.

#### Menu główne/Pasek narzędzi

#### Strona 7 z 10

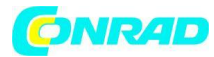

| Plik/File                 |                                                              |
|---------------------------|--------------------------------------------------------------|
| Indeks zdjęć              | Indeks z zapisanymi zdjęciami                                |
| Indeks wideo              | Indeks z zapisanymi filmami                                  |
| Zakończ                   | Zakończ program                                              |
| Opcje                     |                                                              |
| Podgląd, wielkość zdjęcia | Ustawianie wielkości podglądu                                |
| Data/Godzina              | Wyświetlanie daty i godziny na zdjęciu                       |
| Język                     | Ustawianie języka menu                                       |
| Pełny ekran               | Przełączanie między trybem normalnym i pełnoekranowym.       |
|                           | Podwójne kliknięcie na zdjęcie powoduje powrót do normalnego |
|                           | trybu odtwarzania.                                           |
| Celownik                  | Wyświetlanie celownika.                                      |
| Zrób/Capture              |                                                              |
| Zdjęcie                   | Robienie jednego zdjęcia.                                    |
| Wideo                     | Nagrywanie. Ponownie kliknięcie zatrzymuje nagrywanie.       |
|                           |                                                              |

Po uruchomieniu oprogramowania, jeśli mikroskop nie jest podłączony, pojawi się komunikat: "Nie rozpoznano urządzenia. Proszę podłączyć mikroskop do portu USB w komputerze." lub "No device detected, please connect your Microscope directly to your USB Port."

(j) Jeśli komputer nie dysponuje portem USB 2.0, zmniejsza się rozdzielczość obrazu.

## Oprogramowanie

#### Edycja zdjęć

Razem z programem głównym zostaje zainstalowane oprogramowanie do przeprowadzania pomiarów na obrazie. Aby zainstalować oprogramowanie dwa razy kliknij na zdjęcie w galerii zdjęć po prawej stronie.

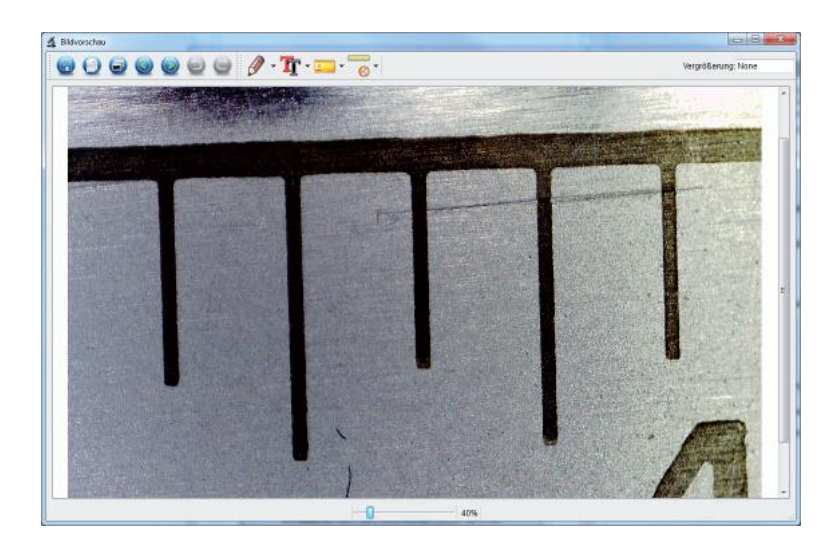

Na dole ramki widać suwak, który pozwala na powiększanie lub pomniejszanie zdjęcia. Edytowane zdjęcie można zapisać, usunąć, skopiować do schowka etc.

#### Kalibracja

Strona **8** z **10** 

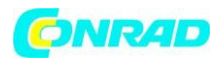

Nowa funkcja kalibracji umożliwia na dokonywanie dokładnych pomiarów. Po wyregulowaniu śruby połóż na podstawce **tabelę pomiarową** lub **skalą milimetrową** i zrób zdjęcie.

Zdjęcie umożliwi Państwu przeprowadzenie pomiarów na pozostałych obrazach zrobionych w tym samym powiększeniu. Zaleca się robienie każdego zdjęcia z tabelą pomiarową.

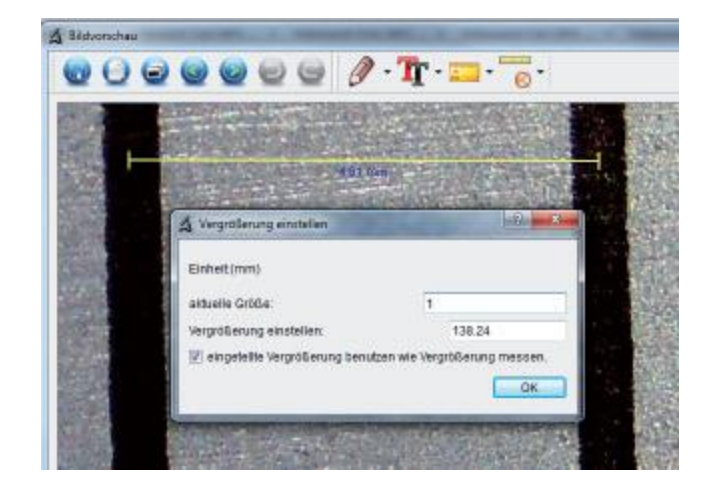

Otwórz zdjęcie w podglądzie. Kliknij na kalibrację 🚾 . Posiłkując się przykładem na zdjęciu powyżej przeciągnij za pomocą myszy linię między obydwoma oznakowaniami. Otworzy się okno. Wpisz pokazywaną wielkość. W naszym przypadku wynosi ona 1 mm. Zatwierdź wciskając OK.

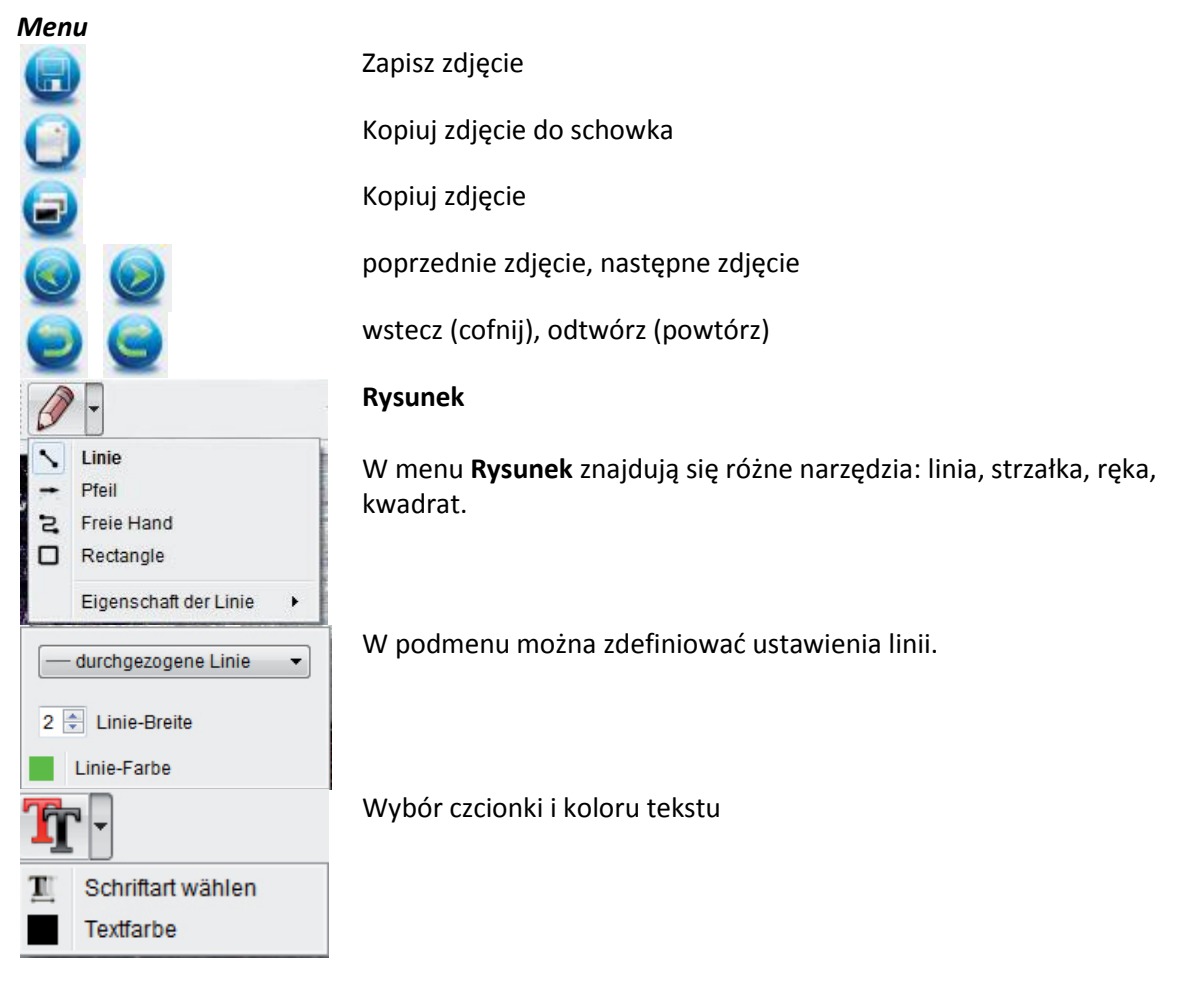

Strona 9 z 10

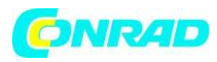

| H          | Winkel                  |   |
|------------|-------------------------|---|
| R          | fortgesetzte Linie      |   |
| $\bigcirc$ | Radius                  |   |
| $\otimes$  | Durchmesser             |   |
| 4          | 3 Punkte Winkel         |   |
|            | Eigenschaften von Linie | • |
|            | Eigenschaften von Text  | • |
|            | Einheit einstellen      | • |

#### Narzędzia pomiarowe w menu

- Linia z dokładną miarką
- Koło z promieniem i średnicą Jednocześnie pokazywane są: promień R, obwód C oraz powierzchnia S.
- Pomiar kąta
- Cechy linii i tekstu
- Jednostka: mm, cm, piksel, cal.

#### Powiększenie

Dane dotyczące powiększenia odnoszą się tylko i wyłącznie do danych przedstawianych na monitorze, a nie do ewentualnych wydruków. Niedokładności mogą wynosić ok. 2 - 5%.

#### Powiększenie 20 x oraz 200 x

20 x:

Minimalne powiększenie, jakie można osiągnąć w zakresie lewej śruby. W przypadku bezpośredniego kontaktu z końcówką mikroskopu powiększenie ma rząd 80-90 x, jeśli obserwujemy zdjęcie w trybie pełnoekranowym (100%) na monitorze 17" (43,18 cm).

200 x:

Minimalne powiększenie, jakie można osiągnąć w zakresie prawej śruby. W przypadku bezpośredniego kontaktu z końcówką mikroskopu powiększenie ma rząd 290-300 x, jeśli obserwujemy zdjęcie w trybie pełnoekranowym (100%) na monitorze 17" (43,18 cm).

Aby uzyskać na monitorze zdjęcie w skali 100% (1:1) można posłużyć się programami tj. XnView (xnView.de) lub Irfanview (infranview.de), które można bezpłatnie pobrać w sieci.

http://www.conrad.pl